Your First Cup: An Introduction to the Java™ EE Platform

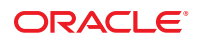

Part No: 821–1770–14 April 2012 Copyright © 2012, Oracle and/or its affiliates. All rights reserved.

Copyright and License: Your First Cup: An Introduction to the Java EE Platform

This tutorial is a short tutorial introducing beginning Java EE developers to the Java Platform, Enterprise Edition and contains documentation ("Tutorial") and sample code. The "sample code" made available with this Tutorial is licensed separately to you by Oracle under the Berkeley license. If you download any such sample code, you agree to the terms of the Berkeley license.

This Tutorial is provided to you by Oracle under the following license terms containing restrictions on use and disclosure and is protected by intellectual property laws. Oracle grants to you a limited, non-exclusive license to use this Tutorial for information purposes only, as an aid to learning about the Java EE platform. Except as expressly permitted in these license terms, you may not use, copy, reproduce, translate, broadcast, modify, license, transmit, distribute, exhibit, perform, publish, or display any part, in any form, or by any means this Tutorial. Reverse engineering, disassembly, or decompilation of this Tutorial is prohibited.

The information contained herein is subject to change without notice and is not warranted to be error-free. If you find any errors, please report them to us in writing.

If the Tutorial is licensed on behalf of the U.S. Government, the following notice is applicable:

U.S. GOVERNMENT RIGHTS Programs, software, databases, and related documentation and technical data delivered to U.S. Government customers are "commercial computer software" or "commercial technical data" pursuant to the applicable Federal Acquisition Regulation and agency-specific supplemental regulations. As such, the use, duplication, disclosure, modification, and adaptation shall be subject to the restrictions and license terms set forth in the applicable Government contract, and, to the extent applicable by the terms of the Government contract, the additional rights set forth in FAR 52.227-19, Commercial Computer Software License (December 2007). Oracle USA, Inc., 500 Oracle Parkway, Redwood City, CA 94065.

This Tutorial is not developed or intended for use in any inherently dangerous applications, including applications which may create a risk of personal injury. If you use this Tutorial in dangerous applications, then you shall be responsible to take all appropriate fail-safe, backup, redundancy, and other measures to ensure the safe use.

## THE TUTORIAL IS PROVIDED "AS IS" WITHOUT WARRANTY OF ANY KIND. ORACLE FURTHER DISCLAIMS ALL WARRANTIES, EXPRESS AND IMPLIED, INCLUDING WITHOUT LIMITATION, ANY IMPLIED WARRANTIES OF MERCHANTABILITY, FITNESS FOR A PARTICULAR PURPOSE OR NONINFRINGEMENT.

## IN NO EVENT SHALL ORACLE BE LIABLE FOR ANY INDIRECT, INCIDENTAL, SPECIAL, PUNITIVE OR CONSEQUENTIAL DAMAGES, OR DAMAGES FOR LOSS OF PROFITS, REVENUE, DATA OR DATA USE, INCURRED BY YOU OR ANY THIRD PARTY, WHETHER IN AN ACTION IN CONTRACT OR TORT, EVEN IF ORACLE HAS BEEN ADVISED OF THE POSSIBILITY OF SUCH DAMAGES. ORACLE'S ENTIRE LIABILITY FOR DAMAGES HEREUNDER SHALL IN NO EVENT EXCEED ONE THOUSAND DOLLARS (U.S. \$1,000).

#### No Technical Support

Oracle's technical support organization will not provide technical support, phone support, or updates to you.

Oracle and Java are registered trademarks of Oracle and/or its affiliates. Other names may be trademarks of their respective owners.

The sample code and Tutorial may provide access to or information on content, products, and services from third parties. Oracle Corporation and its affiliates are not responsible for and expressly disclaim all warranties of any kind with respect to third-party content, products, and services. Oracle Corporation and its affiliates will not be responsible for any loss, costs, or damages incurred due to your access to or use of third-party content, products, or services.

## Contents

|   | Preface                                               |
|---|-------------------------------------------------------|
| 1 | Introduction                                          |
|   | Goals of This Tutorial7                               |
|   | Requirements for This Tutorial7                       |
|   | A Checklist7                                          |
| 2 | Understanding Java Platform, Enterprise Edition       |
|   | Differences between Java EE and Java SE 11            |
|   | The Java Programming Language Platforms11             |
|   | Overview of Enterprise Applications 12                |
|   | Tiered Applications                                   |
|   | Java EE Servers                                       |
|   | Java EE Containers                                    |
| 3 | Creating Your First Java EE Application               |
|   | Architecture of the Example Applications              |
|   | Tiers in the Example Applications                     |
|   | Java EE Technologies Used in the Example Applications |
|   | Coding the DukesAgeResource Example Application19     |
|   | Getting Started                                       |
|   | Creating the Web Service                              |
| 4 | Creating Your Second Web Application                  |
|   | Creating the firstcup Project                         |
|   | ▼ Create the Web Application Project                  |
|   | Creating the Java Persistence API Entity              |

| ▼ Create the FirstcupUser Entity Class                                                              | 26 |
|----------------------------------------------------------------------------------------------------|----|
| ▼ Add Properties to the FirstcupUser Entity                                                         | 27 |
| ▼ Add Constructors to the First cupUser Entity                                                      | 28 |
| ▼ Add a Named Query to the FirstcupUser Entity                                                      | 28 |
| Creating the Enterprise Bean                                                                        | 29 |
| ▼ Create the DukesBirthdayBean Enterprise Bean Class                                                | 29 |
| ▼ Add a Logger Instance to DukesBirthdayBean.java                                                   | 30 |
| ▼ Add a Business Method to DukesBirthdayBean that Gets the Average Age Difference of firstcup Users | 30 |
| $igstar{}$ Add a Business Method for Calculating the Age Difference Between Duke and the User       | 31 |
| Creating the Web Client                                                                             | 32 |
| Creating a Resource Bundle                                                                          | 32 |
| Configuring the Resource Bundle in the Configuration File                                           | 33 |
| Creating the DukesBDay Managed Bean Class                                                           | 34 |
| Creating the Facelets Client                                                                        | 38 |
| Building, Packaging, Deploying, and Running the firstcup Web Application                            | 46 |
| ▼ Build, Package, and Deploy the firstcup Web Application                                           | 46 |
| ▼ Run the firstcup Application                                                                      | 46 |
| Next Steps                                                                                          | 49 |
| The Jave FF Tutorial                                                                                | 10 |

| next steps                               | • 17 |
|------------------------------------------|------|
| The Java EE Tutorial                     | . 49 |
| More Information on the Java EE Platform | . 49 |
| Java EE Servers                          | . 49 |
| GlassFish Server Open Source Edition     | . 49 |
| Other Java EE Servers                    | . 50 |
|                                          |      |

5

### Preface

This is *Your First Cup*: *An Introduction to Java Platform, Enterprise Edition*, a short tutorial for beginning Java EE programmers. This tutorial is designed to give you a hands-on lesson on developing an enterprise application from initial coding to deployment.

### Who Should Use This Book

This tutorial is for novice Java EE developers. You should be familiar with the Java programming language, particularly the features introduced in Java Platform, Standard Edition 6. While familiarity with enterprise development and Java EE technologies is helpful, this tutorial assumes you are new to developing Java EE applications.

### **Before You Read This Book**

Before you start this tutorial, you should:

- Be familiar with the Java programming language
- Be able to install software on your work machine
- Have a modern web browser installed on your work machine

### **Related Books and Projects**

The following books and projects may be helpful to you in understanding this tutorial:

- The Java EE 6 Tutorial
- The Oracle GlassFish Server documentation set
- The NetBeans IDE documentation set

### **Related Third-Party Web Site References**

Third-party URLs are referenced in this document and provide additional, related information.

Note – Oracle is not responsible for the availability of third-party web sites mentioned in this document. Oracle does not endorse and is not responsible or liable for any content, advertising, products, or other materials that are available on or through such sites or resources. Oracle will not be responsible or liable for any actual or alleged damage or loss caused or alleged to be caused by or in connection with use of or reliance on any such content, goods, or services that are available on or through such sites or resources.

### **Typographic Conventions**

The following table describes the typographic conventions that are used in this book.

| Typeface  | Meaning                                                                     | Example                                                |
|-----------|-----------------------------------------------------------------------------|--------------------------------------------------------|
| AaBbCc123 | The names of commands, files, and directories, and onscreen computer output | Edit your . login file.                                |
|           |                                                                             | Use ls - a to list all files.                          |
|           |                                                                             | machine_name% you have mail.                           |
| AaBbCc123 | What you type, contrasted with onscreen computer output                     | machine_name% <b>su</b>                                |
|           |                                                                             | Password:                                              |
| aabbcc123 | Placeholder: replace with a real name or value                              | The command to remove a file is rm <i>filename</i> .   |
| AaBbCc123 | Book titles, new terms, and terms to be emphasized                          | Read Chapter 6 in the User's Guide.                    |
|           |                                                                             | A <i>cache</i> is a copy that is stored locally.       |
|           |                                                                             | Do <i>not</i> save the file.                           |
|           |                                                                             | <b>Note:</b> Some emphasized items appear bold online. |

| TABLE P-1 | Typographic C | conventions |
|-----------|---------------|-------------|
|-----------|---------------|-------------|

# ♦ ♦ ♦ CHAPTER 1

### Introduction

An introduction to this tutorial. This chapter outlines the goals and the prerequisites for completing this tutorial.

### **Goals of This Tutorial**

At the completion of this tutorial, you will:

- Understand the basics of tiered applications
- Understand the basics of the Java EE platform
- Have created a multi-tiered Java EE application
- Have deployed and run your application on a Java EE server
- Know where to go next for more information on the Java EE platform

### **Requirements for This Tutorial**

### A Checklist

To complete this tutorial, you need to:

- Get the Java EE 6 Software Development Kit.
- Get NetBeans IDE and all necessary plugins.
- Configure your environment.
- Get the latest updates to the tutorial bundle.

For up-to-the-minute information on which versions of the required software are compatible with this tutorial, see the First Cup compatibility page (http://java.net/projects/firstcup/pages/FirstCupCompatibility).

#### **Getting the Java EE 6 SDK**

To get the Java EE 6 SDK, go to http://www.oracle.com/technetwork/java/javaee/ downloads/.

#### **Getting NetBeans IDE**

To get NetBeans IDE, go to http://www.netbeans.org/downloads/, and download the Java EE distribution.

#### **Configuring Your Environment**

Once you have all the necessary downloads, you must configure the tutorial bundle to reflect your environment.

#### Add GlassFish Server as a Server in NetBeans IDE

To run the tutorial examples in NetBeans IDE, you must register your GlassFish Server installation as a NetBeans server instance. Follow these instructions to register the GlassFish Server in NetBeans IDE.

1 From the Tools menu, choose Servers.

The Servers dialog opens.

- 2 Click Add Server.
- 3 Under Server, select GlassFish Server 3+ and click Next.
- 4 Under Platform Location, browse to or enter the location of your GlassFish Server installation.
- 5 Click Next.
- 6 Under Domain, use the drop-down list to select an existing domain, type in the path to the domain directly in the field, or type the name of a new domain to create.

Normally, you will select the default domain, domain1.

7 Click Finish.

#### **Getting the Latest Updates to the Tutorial**

Check for any updates to the tutorial by using the Update Center included with the Java EE 6 SDK.

### Update the Tutorial Through the Update Center

Open the Update Center and check for any updates to the tutorial.

- 1 Open the Services tab in NetBeans IDE and expand Servers.
- 2 Right-click the GlassFish Server instance and select View Update Center to display the Update Tool.
- 3 Select Available Updates in the tree to display a list of updated packages.
- 4 Look for updates to the First Cup for Java EE 6 (javaee-firstcup-tutorial) package.
- 5 If there is an updated version of First Cup, select First Cup 2.1 for Java EE 6 (javaee-firstcup-tutorial) and click Install.

### ♦ ♦ ♦ CHAPTER 2

# Understanding Java Platform, Enterprise Edition

This chapter outlines the features of Java Platform, Enterprise Edition (Java EE), how it differs from Java Platform, Standard Edition (Java SE), Java Platform, Micro Edition (Java ME), and JavaFX, and the basic concepts behind enterprise application development.

### **Differences between Java EE and Java SE**

Java technology is both a programming language and a platform. The Java programming language is a high-level object-oriented language that has a particular syntax and style. A Java platform is a particular environment in which Java programming language applications run.

There are several Java platforms. Many developers, even long-time Java programming language developers, do not understand how the different platforms relate to each other.

### **The Java Programming Language Platforms**

There are four platforms of the Java programming language:

- Java Platform, Standard Edition (Java SE)
- Java Platform, Enterprise Edition (Java EE)
- Java Platform, Micro Edition (Java ME)
- JavaFX

All Java platforms consist of a Java Virtual Machine (VM) and an application programming interface (API). The Java Virtual Machine is a program, for a particular hardware and software platform, that runs Java technology applications. An API is a collection of software components that you can use to create other software components or applications. Each Java platform provides a virtual machine and an API, and this allows applications written for that platform to run on any compatible system with all the advantages of the Java programming language: platform-independence, power, stability, ease-of-development, and security.

#### Java SE

When most people think of the Java programming language, they think of the Java SE API. Java SE's API provides the core functionality of the Java programming language. It defines everything from the basic types and objects of the Java programming language to high-level classes that are used for networking, security, database access, graphical user interface (GUI) development, and XML parsing.

In addition to the core API, the Java SE platform consists of a virtual machine, development tools, deployment technologies, and other class libraries and toolkits commonly used in Java technology applications.

#### Java EE

The Java EE platform is built on top of the Java SE platform. The Java EE platform provides an API and runtime environment for developing and running large-scale, multi-tiered, scalable, reliable, and secure network applications.

#### Java ME

The Java ME platform provides an API and a small-footprint virtual machine for running Java programming language applications on small devices, like mobile phones. The API is a subset of the Java SE API, along with special class libraries useful for small device application development. Java ME applications are often clients of Java EE platform services.

### JavaFX

JavaFX is a platform for creating rich internet applications using a lightweight user-interface API. JavaFX applications use hardware-accelerated graphics and media engines to take advantage of higher-performance clients and a modern look-and-feel as well as high-level APIs for connecting to networked data sources. JavaFX applications may be clients of Java EE platform services.

### **Overview of Enterprise Applications**

This section describes enterprise applications and how they are designed and developed.

As stated above, the Java EE platform is designed to help developers create large-scale, multi-tiered, scalable, reliable, and secure network applications. A shorthand name for such applications is "enterprise applications," so called because these applications are designed to solve the problems encountered by large enterprises. Enterprise applications are not only useful for large corporations, agencies, and governments, however. The benefits of an enterprise application are helpful, even essential, for individual developers and small organizations in an increasingly networked world. The features that make enterprise applications powerful, like security and reliability, often make these applications complex. The Java EE platform is designed to reduce the complexity of enterprise application development by providing a development model, API, and runtime environment that allows developers to concentrate on functionality.

### **Tiered Applications**

In a multi-tiered application, the functionality of the application is separated into isolated functional areas, called tiers. Typically, multi-tiered applications have a client tier, a middle tier, and a data tier (often called the enterprise information systems tier). The client tier consists of a client program that makes requests to the middle tier. The middle tier's business functions handle client requests and process application data, storing it in a permanent datastore in the data tier.

Java EE application development concentrates on the middle tier to make enterprise application management easier, more robust, and more secure.

### **The Client Tier**

The client tier consists of application clients that access a Java EE server and that are usually located on a different machine from the server. The clients make requests to the server. The server processes the requests and returns a response back to the client. Many different types of applications can be Java EE clients, and they are not always, or even often Java applications. Clients can be a web browser, a standalone application, or other servers, and they run on a different machine from the Java EE server.

### The Web Tier

The web tier consists of components that handle the interaction between clients and the business tier. Its primary tasks are the following:

- Dynamically generate content in various formats for the client.
- Collect input from users of the client interface and return appropriate results from the components in the business tier.
- Control the flow of screens or pages on the client.
- Maintain the state of data for a user's session.
- Perform some basic logic and hold some data temporarily in JavaBeans components.

#### Java EE Technologies Used in the Web Tier

The following Java EE technologies are used in the web tier in Java EE applications.

| Technology                            | Purpose                                                                                                    |
|---------------------------------------|----------------------------------------------------------------------------------------------------|
| Servlets                              | Java programming language classes that dynamically<br>process requests and construct responses, usually for<br>HTML pages                                                                                                    |
| JavaServer Faces technology           | A user-interface component framework for web<br>applications that allows you to include UI<br>components (such as fields and buttons) on a page,<br>convert and validate UI component data, save UI<br>component data to server-side data stores, and<br>maintain component state. |
| JavaServer Faces Facelets technology  | Facelets applications are a type of JavaServer Faces<br>applications that use XHTML pages rather than JSP<br>pages.                                                                                                    |
| Expression Language                   | A set of standard tags used in JSP and Facelets pages to refer to Java EE components.                                                                                                    |
| JavaServer Pages (JSP)                | Text-based documents that are compiled into servlets<br>and define how dynamic content can be added to<br>static pages, such as HTML pages.                                                                                                    |
| JavaServer Pages Standard Tag Library | A tag library that encapsulates core functionality common to JSP pages                                                                                                    |
| JavaBeans Components                  | Objects that act as temporary data stores for the pages of an application                                                                                                    |

#### TABLE 2-1 Web-Tier Java EE Technologies

#### **The Business Tier**

The business tier consists of components that provide the business logic for an application. Business logic is code that provides functionality to a particular business domain, like the financial industry, or an e-commerce site. In a properly designed enterprise application, the core functionality exists in the business tier components.

#### Java EE Technologies Used in the Business Tier

The following Java EE technologies are used in the business tier in Java EE applications:

TABLE 2-2 Business Tier Java EE Technologies

| Technology                                        | Description                                                                                        |
|---------------------------------------------------|----------------------------------------------------------------------------------------------------|
| Enterprise JavaBeans (enterprise bean) components | Enterprise beans are managed components that encapsulate the core functionality of an application. |

| TABLE 2–2 Busin  | ess Tier Java EE Technologies | (Continued)                                                                                                    |
|------------------|-------------------------------|----------------------------------------------------------------------------------------------------|
| Technology       |                               | Description                                                                                                    |
| JAX-RS RESTfu    | l web services                | An API for creating web services that respond to<br>HTTP methods (for example GET or POST methods).<br>JAX-RS web services are developed according to the<br>principles of REST, or representational state transfer. |
| JAX-WS web set   | rvice endpoints               | An API for creating and consuming SOAP web services.                                                                                                    |
| Java Persistence | API entities                  | An API for accessing data in underlying data stores<br>and mapping that data to Java programming language<br>objects.                                                                                                |
| Java EE manage   | d beans                       | Managed components that may provide the business<br>logic of an application, but do not require the<br>transactional or security features of enterprise beans.                                                       |

#### **The Enterprise Information Systems Tier**

The enterprise information systems (EIS) tier consists of database servers, enterprise resource planning systems, and other legacy data sources, like mainframes. These resources typically are located on a separate machine than the Java EE server, and are accessed by components on the business tier.

#### Java EE Technologies Used in the EIS Tier

The following Java EE technologies are used to access the EIS tier in Java EE applications:

| TABLE 2–3 | EIS Tier Java EE Technologies |  |
|-----------|-------------------------------|--|
|-----------|-------------------------------|--|

| Technology                                | Description                                                                                                    |
|-------------------------------------------|----------------------------------------------------------------------------------------------------|
| The Java Database Connectivity API (JDBC) | A low-level API for accessing and retrieving data from<br>underlying data stores. A common use of JDBC is to<br>make SQL queries on a particular database.                                                                                 |
| The Java Persistence API                  | An API for accessing data in underlying data stores<br>and mapping that data to Java programming language<br>objects. The Java Persistence API is a much<br>higher-level API than JDBC, and hides the complexity<br>of JDBC from the user. |
| The Java EE Connector Architecture        | An API for connecting to other enterprise resources,<br>like enterprise resource planning or customer<br>management system software.                                                                                                    |
| The Java Transaction API (JTA)            | An API for defining and managing transactions,<br>including distributed transactions or transactions that<br>cross multiple underlying data sources.                                                                                       |

### **Java EE Servers**

A Java EE server is a server application that the implements the Java EE platform APIs and provides the standard Java EE services. Java EE servers are sometimes called application servers, because they allow you to serve application data to clients, much like web servers serve web pages to web browsers.

Java EE servers host several application component types that correspond to the tiers in a multi-tiered application. The Java EE server provides services to these components in the form of a *container*.

### **Java EE Containers**

Java EE containers are the interface between the component and the lower-level functionality provided by the platform to support that component. The functionality of the container is defined by the platform, and is different for each component type. Nonetheless, the server allows the different component types to work together to provide functionality in an enterprise application.

### **The Web Container**

The web container is the interface between web components and the web server. A web component can be a servlet, a JavaServer Faces Facelets page, or a JSP page. The container manages the component's lifecycle, dispatches requests to application components, and provides interfaces to context data, such as information about the current request.

### **The Application Client Container**

The application client container is the interface between Java EE application clients, which are special Java SE applications that use Java EE server components, and the Java EE server. The application client container runs on the client machine, and is the gateway between the client application and the Java EE server components that the client uses.

### The EJB Container

The EJB container is the interface between enterprise beans, which provide the business logic in a Java EE application, and the Java EE server. The EJB container runs on the Java EE server and manages the execution of an application's enterprise beans.

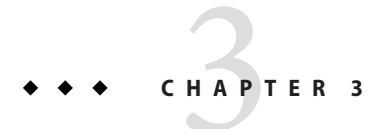

## **Creating Your First Java EE Application**

This chapter gives an overview of the example applications and step-by-step instructions on coding and running the dukes-age web service example application.

### **Architecture of the Example Applications**

The example applications consist of four main components: DukesAgeResource, a JAX-RS RESTful web service; DukesBirthdayBean, an enterprise bean; FirstcupUser, a Java Persistence API entity; and firstcup, a web application created with JavaServer Faces Facelets technology.

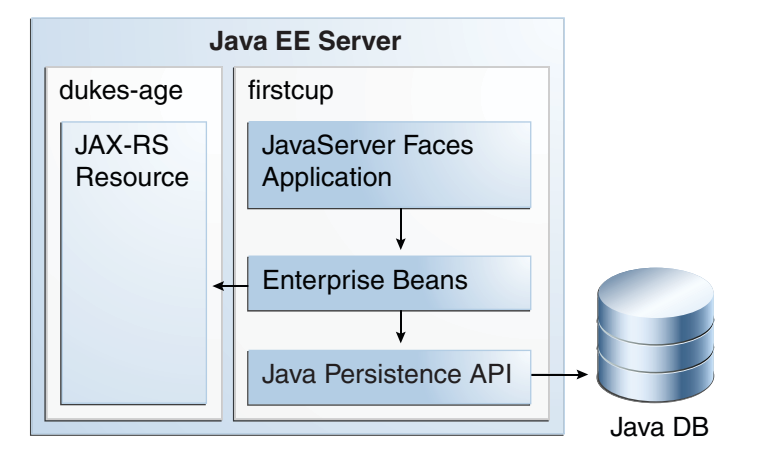

FIGURE 3-1 Architecture of the First Cup Example Applications

DukesAgeResource is a JAX-RS resource that calculates the age of Duke, the Java mascot. Duke was born May 23, 1995, when the first demo of Java technology was publicly released.

DukesBirthdayBean is a local, no-interface view stateless session bean that calculates the difference between the user's age and Duke's age, and stores the user-submitted data in a Java Persistence API entity.

FirstcupUser is a Java Persistence API entity that represents a particular user's birthday. It is stored in a Java DB database table, and managed by DukesBirthdayBean's business methods.

The firstcup web application is a JavaServer Faces Facelets application that accesses DukesAgeResource to display Duke's age, reads in a date provided by the user, accesses DukesBirthdayBean to calculate who is older, and then displays the difference in years between the user and Duke and the average age difference of all users.

The firstcup web application consists of the following:

- greeting.xhtml: An XHTML page that uses the JavaServer Faces Facelets tag libraries. Users can type their birth date in a field and submit it for comparison against Duke's birth date.
- response.xhtml: A Facelets-enabled XHTML page that tells the user whether he or she is
  older or younger than Duke, based on the date the user entered in the greeting.xhtml
  page, and displays the average age difference of all users.
- DukesBDay. java: A JavaServer Faces managed bean that defines properties to hold the user's birth date, get Duke's current age from the DukesAgeResource web service, and get the age difference between the user and Duke from the enterprise bean.
- web.xml: The web application's deployment descriptor, which is used to configure certain
  aspects of a web application when it is installed. In this case, it is used to provide a mapping
  to the application's FacesServlet instance, which accepts incoming requests, passes them
  to the life cycle for processing, and initializes resources. It also specifies greeting.xhtml as
  the welcome file for the application.
- WebMessages.properties and WebMessages\_es.properties: Java programming language properties files that contain the localized strings used in greeting.xhtml and response.xhtml. By default, the English language strings in WebMessages.properties are used, but Spanish language strings are also provided in WebMessages\_es.properties.
- DukesBirthdayBean.java: as described above, the enterprise bean packaged within the firstcup application. DukesBirthdayBean calculates the difference between the user's birthday and Duke's birthday.

### **Tiers in the Example Applications**

The example applications have one web tier component (the firstcup web client), three business tier components (the DukesAgeResource web service, the FirstcupUser entity, and the DukesBirthdayBean enterprise bean), and one enterprise information system (EIS) tier (the data in the Java DB database table). The user's web browser is the client tier component, as it accesses the rest of the application through the web tier.

# Java EE Technologies Used in the Example Applications

The DukesAgeResource web service is a JAX-RS resource. The DukesBirthdayBean enterprise bean is a stateless session bean. The FirstcupUser entity is a Java Persistence API entity. The firstcup web client is a JavaServer Faces application that runs in the web container of the Java EE server.

### Coding the DukesAgeResource Example Application

This section describes how to code the DukesAgeResource example application, a JAX-RS RESTful web service endpoint.

### **Getting Started**

Before you start coding the example, you need to perform some configuration tasks:

- 1. Register the server with your NetBeans IDE as described in "Configuring Your Environment" on page 8.
- 2. Create a directory for the example you will build.

### Create a Directory for the Example

• Create another directory at the same level as the *tut-install*/example directory, where *tut-install* is the location of the firstcup tutorial installation, and call it myexample.

You'll create the applications described in this tutorial in this directory.

### **Creating the Web Service**

The DukesAgeResource endpoint is a simple RESTful web service. REST stands for *representational state transfer*, and software architectures that conform to the principles of REST are referred to as *RESTful*. RESTful web services are web-based applications that use the HTTP protocol to access, modify, or delete information contained within a *resource*. A RESTful web service resource is a source of specific information identifiable by a uniform resource identifier (URI), for example http://example.com/someResource, and may be manipulated by calling the HTTP protocol's methods, for example GET or POST.

RESTful web services are often contrasted to SOAP web services (for example, web services created with the JAX-WS API that is part of Java EE 6). Compared to SOAP web services, RESTful web services are simpler, as they use HTTP directly rather than as a transport mechanism for an underlying XML document format, and typically offer better performance.

Web services are designed to be independent of their clients. Typically RESTful web services are publicly available to a wide variety of clients, and the clients are located throughout the Internet. This is called "loose coupling," as the clients and servers are connected only by the standard HTTP-based requests and responses, and do not need to know each other's implementation details. For this reason, DukesAge will be developed in its own application module, and deployed separately from the DukesBirthdayBean enterprise bean and firstcup web client. DukesAge could be deployed on a completely different machine without affecting the functionality of the firstcup web client.

#### **JAX-RS Resources**

DukesAgeResource is a JAX-RS resource class that responds to HTTP GET requests and returns a String representing the age of Duke at the time of the request.

To create DukesAgeResource, use the wizard provided by the JAX-RS plug-in for NetBeans IDE to generate the resource class. This class is annotated with the javax.ws.rs.Path annotation, which specifies the URL suffix to which the resource will respond. DukesAgeResource has a single method, getText, annotated with the javax.ws.rs.GET and javax.ws.rs.Produces annotations. @GET marks the method as a responder to HTTP GET requests, and @Produces specifies the MIME-type of the response sent back from getText to clients. In this case, the MIME-type is text/plain.

#### **Creating the Endpoint**

In NetBeans IDE, create a web project with a source file called DukesAgeResource.java in the firstcup.webservice package using the RESTful Web Service wizard.

#### Create the Project in NetBeans

- 1 From the File menu, choose New Project.
- 2 In the Categories pane, select Java Web.
- 3 In the Projects pane, select Web Application.
- 4 Click Next.
- 5 In the Project Name field, type dukes age.
- 6 In the Project Location field, browse to *tut-install/myexample*, where *tut-install* is the location of the firstcup tutorial installation.
- 7 Click Next.
- 8 Select your GlassFish Server instance from the Server menu.

- 9 Select Java EE 6 Web from the Java EE Version menu.
- 10 In the Context Path field, type /DukesAgeService.
- 11 Click Finish.

You should now see the module you created in the Projects tab.

12 From the Projects tab, right-click the index.jsp file and select Delete. Click Yes in the dialog.

#### Create the DukesAgeResource Class

- 1 Select the dukes age project in the Projects tab.
- 2 From the File menu, choose New File.
- 3 In the Categories pane, select Web Services.
- 4 In the File Types pane, select RESTful Web Services From Patterns.
- 5 Click Next.
- 6 Under Select Pattern, select Simple Root Resource and click Next.
- 7 In the Resource Package field, type firstcup.webservice.
- 8 In the Path field, type dukesAge.
- 9 In the Class Name field, type DukesAgeResource.
- 10 From the MIME Type menu, select text/plain.
- 11 Click Finish.
- 12 In the REST Resources Configuration dialog, uncheck Add Jersey Library and click OK.

You should now see the DukesAgeResource.java file inside the firstcup.webservice package in the Projects tab. The DukesAgeResource.java file should also be open in the editor pane.

#### Configure the dukes-age Web Application

Set the default URL that is brought up in a web browser when you run dukes - age.

- 1 Right-click the dukes age project in the Projects tab and select Properties.
- 2 In the Categories pane, click Run.

- 3 Set Relative URL to /resources/dukesAge.
- 4 Click OK.

#### Remove the putText Method

The DukesAgeResource JAX-RS resource doesn't respond to HTTP PUT requests. Delete the generated putText method in DukesAgeResource.

#### • Highlight the following generated Javadoc and method definition and delete it.

```
/**
 * PUT method for updating or creating an instance of DukesAgeResource
 * @param content representation for the resource
 * @return an HTTP response with content of the updated or created resource.
 */
@PUT
@Consumes("text/plain")
public void putText(String content) {
}
```

#### Implement the getText Method

Add code to DukesAgeResource.getText that calculates Duke's age at the time of the request. To do this, use the java.util.Calendar and java.util.GregorianCalendar classes to create an object representing the date May 23, 1995, Duke's birthday. Then create another Calendar object representing today's date, and subtract today's year from Duke's birth year. If today's date falls before May 23, subtract a year from this result. Then return the result as a String representation.

#### 1 Highlight the current code in getText and replace it with the following code:

```
// Create a new Calendar for Duke's birthday
Calendar dukesBirthday = new GregorianCalendar(1995, Calendar.MAY, 23);
// Create a new Calendar for today
Calendar now = GregorianCalendar.getInstance();
// Subtract today's year from Duke's birth year, 1995
int dukesAge = now.get(Calendar.YEAR) - dukesBirthday.get(Calendar.YEAR);
dukesBirthday.add(Calendar.YEAR, dukesAge);
// If today's date is before May 23, subtract a year from Duke's age
if (now.before(dukesBirthday)) {
    dukesAge--;
}
// Return a String representation of Duke's age
return "" + dukesAge;
```

#### 2 Right-click in the editor window and select Format.

- 3 Right-click in the Editor and select Fix Imports.
- 4 From the File menu, choose Save to save the file.

#### **Building and Deploying the Web Service**

Build the JAX-RS web application and deploy it to your GlassFish Server instance.

#### Build and Deploy the Web Service Endpoint

Compile, package, and deploy dukes - age.war to GlassFish Server. This task gives instructions on deploying dukes - age.war in NetBeans IDE.

#### • Right-click dukes - age in the Projects tab and select Run.

After dukes-age.war deploys successfully to GlassFish Server a web browser will load the URL of the DukesAgeResource path, and you'll see the returned String representing Duke's age.

#### Example 3–1 Output of DukesAgeResource

Here's an example of the output of DukesAgeResource displayed in a web browser.

#### 16

At this point, you've successfully created, deployed, and run your first Java EE application. Now you will create a web application that uses this web service data.

◆ ◆ ◆ CHAPTER 4

## **Creating Your Second Web Application**

This chapter gives step-by-step instructions on coding and running the firstcup web application, which uses the dukes-age web service described in Chapter 3, "Creating Your First Java EE Application." The firstcup web application is a more complicated application, and uses several different Java EE APIs.

The firstcup example application retrieves, or "consumes," the data from the dukes-age web service. A JavaServer Faces web front-end asks users to enter their birthdays to find out who is older, the user or Duke. This data is stored in a Java DB database table using the Java Persistence API. The business logic, which provides the core functionality of the application, is handled by an enterprise bean.

All the tiers described in "Tiered Applications" on page 13 are present in the firstcup web application. The web or client tier is the JavaServer Faces front-end. The enterprise information systems, or EIS, tier is the Java DB database. The business tier is the enterprise bean.

### **Creating the firstcup Project**

The firstcup web application project consists of the Java Persistence API entity, the enterprise bean, and the JavaServer Faces web front-end.

### Create the Web Application Project

Follow these steps to create a new web application project in NetBeans IDE.

- 1 From the File menu, choose New Project.
- 2 In the Categories pane, select Java Web.
- 3 In the Projects pane, select Web Application.

- 4 Click Next.
- 5 In the Project Name field, type firstcup.
- 6 In the Project Location field, browse to tut-install/myexample, where tut-install is the location of the firstcup tutorial installation.
- 7 Click Next.
- 8 Select your GlassFish Server instance from the Server menu.
- 9 Make sure Java EE 6 Web is selected in the Java EE Version menu.
- 10 Check the Enable Contexts and Dependency Injection box.
- 11 In the Context Path field, makes sure it is set to /firstcup.
- 12 Click Next.
- 13 Under Frameworks, select JavaServer Faces.
- 14 Click Finish.
- 15 From the Projects tab, right-click the index.xhtml file and select Delete. Click Yes in the dialog.

### **Creating the Java Persistence API Entity**

The Java Persistence API allows you to create and use Java programming language classes that represent data in a database table. A Java Persistence API *entity* is a lightweight, persistent Java programming language object that represents data in a data store. Entities can be created, modified, and removed from the data store by calling the operations of the Java Persistence API *entity manager*. Entities, or the data encapsulated by the persistent fields or properties of a entity, can be queried using the Java Persistence Query Language (JPQL), a language similar to SQL that operates on entities.

In firstcup, there is a single entity that defines one query.

### Create the FirstcupUser Entity Class

The FirstcupUser Java Persistence API entity represents a particular firstcup user, and stores the user's birthday and the difference in age between the user and Duke. FirstcupUser also defines a Java Persistence API query used to calculate the average age difference of all users.

- 1 Select the first cup project in the Projects tab.
- 2 From the File menu, choose New File.
- 3 In the Categories pane, select Persistence.
- 4 In the File Types pane, select Entity Class.
- 5 Click Next.
- 6 In the Class Name field, type FirstcupUser.
- 7 In the Package field, type firstcup.entity.
- 8 Click Next.
- 9 Select jdbc/\_\_default from the Data Source menu.
- 10 For Table Generation Strategy, select Drop and Create.
- 11 Click Finish.

You should now see the FirstcupUser.java file inside the firstcup.entity package in the Projects tab. The FirstcupUser.java file should also be open in the editor pane.

### Add Properties to the FirstcupUser Entity

Create the FirstcupUser entity's two properties: birthday, of type java.util.Calendar; and ageDifference, of type int.

The birthday property must be annotated with the javax.persistence.Temporal annotation to mark the property as a date field in the underlying database table. All persistent fields or properties of type java.util.Calendar or java.util.Date must be annotated with @Temporal.

1 In FirstcupUser.java below the id field definition, copy and paste in the following field definitions for birthday and ageDifference:

```
@Temporal(javax.persistence.TemporalType.DATE)
protected Calendar birthday;
protected int ageDifference;
```

2 Below the getter and setter methods for the id property, copy and paste in the following getter and setter methods for the birthday and ageDifference properties:

```
public Calendar getBirthday() {
    return birthday;
```

```
}
public void setBirthday(Calendar birthday) {
    this.birthday = birthday;
}
public int getAgeDifference() {
    return ageDifference;
}
public void setAgeDifference(int ageDifference) {
    this.ageDifference = ageDifference;
}
```

- 3 Right-click in the editor window and select Format.
- 4 Right-click in the editor window and select Fix Imports.

### Add Constructors to the FirstcupUser Entity

Create two constructors for FirstcupUser: one that takes no arguments, and another that takes two arguments.

1 Below the field definitions in the First cupUser class, add the following constructors:.

```
public FirstcupUser() {
}
public FirstcupUser(Date date, int ageDifference) {
    Calendar cal = new GregorianCalendar();
    cal.setTime(date);
    this.setBirthday(cal);
    this.setAgeDifference(ageDifference);
}
```

- 2 Right-click in the editor window and select Format.
- 3 Right-click in the editor window and select Fix Imports, then click OK.

### Add a Named Query to the FirstcupUser Entity

Add a JPQL named query to the FirstcupUser entity that returns the average age difference of all firstcup users.

This query uses the AVG aggregate function to return the average of all the values of the ageDifference property of the FirstcupUser entities.

1 Directly before the class definition, copy and paste in the following code:

```
@NamedQuery(name="findAverageAgeDifferenceOfAllFirstcupUsers",
query="SELECT AVG(u.ageDifference) FROM FirstcupUser u")
```

The @NamedQuery annotation appears just before the class definition of the entity, and has two required attributes: name, with the unique name for this query; and query, the JPQL query definition.

- 2 Right-click in the editor window and select Format.
- 3 Right-click in the editor window and select Fix Imports.
- 4 From the File menu, choose Save.

### **Creating the Enterprise Bean**

DukesBirthdayBean is a *stateless session bean*. Stateless session beans are enterprise beans that do not maintain a conversational state with a client. With stateless session beans, the client makes isolated requests that do not depend on any previous state or requests. If an application requires conversational state, use *stateful session beans*.

To create DukesBirthdayBean, create one Java class: DukesBirthdayBean, the enterprise bean class. DukesBirthdayBean is a *local enterprise bean* that uses a *no-interface* view, meaning two things. First, a local enterprise bean is only visible within the application in which it is deployed. Second, enterprise beans with a no-interface view do not need a separate business interface that the enterprise bean class implements. The enterprise bean class is the only coding artifact needed to create a local, no-interface enterprise bean.

DukesBirthdayBean will be packaged within the same WAR file as the Facelets web front-end.

### Create the DukesBirthdayBean Enterprise Bean Class

Follow these steps to create the enterprise bean class in NetBeans IDE.

- 1 Select the firstcup project in the Projects tab.
- 2 From the File menu, choose New File.
- 3 In the Categories pane, select Enterprise JavaBeans.
- 4 In the File Types pane, select Session Bean.
- 5 Click Next.
- 6 In the EJB Name field, type DukesBirthdayBean.
- 7 In the Package field, type firstcup.ejb.

#### 8 Make sure Stateless is selected under Session Type.

#### 9 Click Finish.

You should now see the DukesBirthdayBean.java file inside the firstcup.ejb package in the Projects tab. The DukesBirthdayBean.java file should also be open in the editor pane.

### Add a Logger Instance to DukesBirthdayBean.java

Add a java.util.logging.Logger instance to the session bean for logging events.

#### 1 Directly after the class declaration, paste in the following field definition:

private static final Logger logger = Logger.getLogger("firstcup.ejb.DukesBirthdayBean");

This code creates a logger for the session bean.

- 2 Right-click in the editor window and select Format.
- 3 Right-click in the editor window and select Fix Imports, then click OK.

### Add a Business Method to DukesBirthdayBean that Gets the Average Age Difference of firstcup Users

Add a business method to the DukesBirthdayBean session bean to call the findAverageAgeDifferenceOfAllFirstcupUsers named query in FirstcupUser that returns the average age difference of all users.

1 Below the class definition, add a @PersistenceContext annotation and field of type EntityManager:

@PersistenceContext
private EntityManager em;

- 2 Right-click in the editor window and select Fix Imports.
- 3 Add a business method called getAverageAgeDifference by copying and pasting the following code:

The named query in FirstcupUser is called by using the EntityManager's createNamedQuery method. Because this query returns a single number, the getSingleResult method is called on the returned Query object. The query returns a Double.

4 Right-click in the editor window and select Format.

### Add a Business Method for Calculating the Age Difference Between Duke and the User

Add a business method that calculates the difference in age in years between Duke and the user and creates a new FirstcupUser entity.

1 Add a business method called getAgeDifference by copying and pasting the following code:

```
public int getAgeDifference(Date date) {
   int ageDifference;
   Calendar theirBirthday = new GregorianCalendar();
   Calendar dukesBirthday = new GregorianCalendar(1995, Calendar.MAY, 23);
   // Set the Calendar object to the passed in Date
   theirBirthday.setTime(date);
   // Subtract the user's age from Duke's age
   ageDifference = dukesBirthday.get(Calendar.YEAR)
            theirBirthday.get(Calendar.YEAR);
   logger.info("Raw ageDifference is: " + ageDifference);
   // Check to see if Duke's birthday occurs before the user's. If so,
   // subtract one from the age difference
   if (dukesBirthday.before(theirBirthday) && (ageDifference > 0)) {
        ageDifference--;
   }
   // create and store the user's birthday in the database
   FirstcupUser user = new FirstcupUser(date, ageDifference);
   em.persist(user);
   logger.info("Final ageDifference is: " + ageDifference);
   return ageDifference;
}
```

This method creates the Calendar objects used to calculate the difference in age between the user and Duke and performs the actual calculation of the difference in age.

Similar to the DukesAgeResource.getText code, getAgeDifference subtracts Duke's birthday year from the user's birthday year to get a raw age difference. If Duke's birthday falls before the user's, and the raw difference is more than 0, it subtracts one year from the age difference.

A new FirstcupUser entity is created with the user's birthday and age difference, then stored in the Java DB database by calling the EntityManager's persist method.

The final age difference is returned as an int.

- 2 Right-click in the editor window and select Format.
- 3 Right-click in the editor window and select Fix Imports, then OK.
- 4 From the File menu, choose Save.

### **Creating the Web Client**

To create the web client, you need to perform the following tasks:

- Create a resource bundle to hold localized messages used by the Facelets pages.
- Configure the resource bundle in the configuration file.
- Create the DukesBDay managed bean class.
- Create the Facelets pages.

### **Creating a Resource Bundle**

In this section, you'll create the resource bundle that contains the static text and error messages used by the Facelets pages. The firstcup client supports both English and Spanish locales. Therefore you need to create two properties files, each of which will contain the messages for one of the locales.

#### Create a Resource Bundle

- 1 Right-click the first cup project in the Projects tab.
- 2 From the popup menu, choose New, then choose Other.
- 3 In the Categories pane, select Other.
- 4 In the File Types pane, select Properties File, then click Next.
- 5 In the File Name field, type WebMessages.
- 6 In the Folder field, type src/java/firstcup/web as the location of the file.
- 7 Click Finish.
- 8 After NetBeans IDE creates the properties file, type the following messages or copy them from here to the file:

Welcome=Hi. My name is Duke. Let us find out who is older -- you or I. DukeIs=Duke is YearsOldToday=years old today.

```
Instructions=Type your birthday and click submit.
YourBD=Your birthday
Pattern=MM/dd/yyyy
YouAre=You are
Years=year
Older=older than Duke!
Younger=younger than Duke!
SameAge= the same age as Duke!
Submit=Submit
Back=Back
AverageAge=The average age difference of all First Cup users is
```

These messages will be referenced from the XHTML pages.

9 From the File menu, choose Save.

```
10 To add the Spanish translations of the messages, copy the properties file
WebMessages_es.properties from
tut-install/firstcup/example/firstcup/src/java/com/sun/firstcup/web to
tut-install/firstcup/myexample/firstcup/src/java/firstcup/web.
```

You can create multiple properties files, each with a set of messages for a different locale. By storing localized static text and messages in resource bundles, you don't need to create a separate set of XHTML pages for each locale.

# Configuring the Resource Bundle in the Configuration File

To make the resource bundle available to the application, you need to configure it in the configuration file, by performing the following task.

### Create a Configuration File

The faces - config.xml deployment descriptor contains configuration settings for the JavaServer Faces application. JSF applications don't require a deployment descriptor unless they use features that can only be configured in faces - config.xml. In firstcup, the deployment descriptor has settings defining the resource bundle that provides localized strings in English and Spanish.

- 1 Select the first cup project in the Projects tab.
- 2 From the File menu, choose New File.
- 3 In the Categories pane, select JavaServer Faces.
- 4 In the File Types pane, select JSF Faces Configuration.

#### 5 Click Next, then click Finish.

#### Configure the Resource Bundle

The firstcup application is localized for the English and Spanish languages. JavaServer Faces applications can automatically select the proper language based on the locale of the user's web browser. Specify the default and supported locales in the faces-config.xml file.

- 1 With the newly created faces config.xml file open, click XML.
- 2 Place the cursor between the opening and closing faces config tags.
- 3 Add the following <application> tag to configure the resource bundle:

```
<application>

<resource-bundle>
<base-name>firstcup.web.WebMessages</base-name>
<var>bundle</var>
</resource-bundle>
<locale-config>
<default-locale>en</default-locale>
</locale-config>
</locale-config>
</locale-config>
</application>
```

The base-name element of the resource-bundle element identifies the fully qualified class name of the resource bundle. The var element identifies the name by which the XHTML pages will reference the resource bundle. The locale-config element identifies the locales supported by the resource bundle.

- 4 Right-click in the editor window and select Format.
- 5 From the File menu, choose Save.

### **Creating the DukesBDay Managed Bean Class**

The DukesBDay JavaBeans component is a backing bean. A backing bean is a JavaServer Faces managed bean that acts as a temporary data storage for the values of the components included on a particular JavaServer Faces page. A managed bean is a JavaBeans component that a JavaServer Faces application instantiates and stores in scope. The section following this one describes more about managed beans and how to configure them.

This section describes how to create the DukesBDay class. To create the class you need to do the following:

- Create the managed bean class.
- Add a property that stores Duke's current age from the JAX-RS web service.
- Add a property that stores the user's current birth date.

- Add a property that stores the age difference from the DukesBirthdayBean enterprise bean.
- Add a property that stores the absolute value of the age difference.
- Add a property that stores the average age difference of all users.
- Add a method that calls DukesBirthdaybean.getAgeDifference, sets the absolute age difference, and forwards the user to the display page.

#### Create the Managed Bean Class

Create a JavaServer Faces managed bean class that will subsequently be modified.

- 1 Right-click the firstcup.web package in the Projects tab.
- 2 From the popup menu, choose New, then choose Other.
- 3 In the Categories pane, select JavaServer Faces.
- 4 In the File Types pane, select JSF Managed Bean, then click Next.
- 5 In the Class Name field, type DukesBDay.
- 6 In the Package field, select firstcup.web.
- 7 Select session from the Scope menu.
- 8 Click Finish.

You should now see the DukesBDay. java file inside the firstcup.web package in the Projects tab. The DukesBDay. java file should also be open in the editor pane.

9 In the editor pane, find the @Named annotation and modify the value attribute, with the value DukesBDay. The resulting code should look like this:

```
@Named(value = "DukesBDay")
```

#### Add an Enterprise Bean Reference

Add a javax.ejb.EJB annotation to inject a reference to the DukesBirthdayBean enterprise bean. This session bean will be called from the methods in DukesBDay.

1 Right-click in the editor window inside the class and select Insert Code, then select Call Enterprise Bean. 2 In the Call Enterprise Bean dialog, expand the firstcup application, select DukesBirthdayBean, and click OK.

The following field will be added:

```
@EJB
private DukesBirthdayBean dukesBirthdayBean;
```

#### Add Properties to the Bean

During this task, you will add the following properties to the DukesBDay bean:

- age for getting Duke's age from the web service
- yourBD to hold the user's birth date
- ageDiff to get the age difference from the enterprise bean
- absAgeDiff to hold the absolute value of the age difference
- averageAgeDifference to hold the average age difference of all users

The getter method for the age property uses the java.net and java.io classes to create an HTTP connection to the Duke's Age web service and stores the result.

The yourBD property is annotated @NotNull to indicate that this property must be set. The @NotNull annotation is one of the Bean Validation constraints.

#### 1 In the DukesBDay class, copy and paste the following field definitions:

```
protected int age;
@NotNull protected Date yourBD;
protected int ageDiff;
protected int absAgeDiff;
protected Double averageAgeDifference;
private static final Logger logger = Logger.getLogger("firstcup.web.DukesBDay");
```

2 Add a default constructor that sets the initial values of the fields by copying and pasting the following code:

```
public DukesBDay() {
    age = -1;
    yourBD = null;
    ageDiff = -1;
    absAgeDiff = -1;
    averageAgeDifference = -1.0;
}
```

3 Add the following getter and setter methods for the new fields by copying and pasting the following code:

```
public int getAge() {
    // Use the java.net.* APIs to access the Duke's Age RESTful web service
    HttpURLConnection connection = null;
    BufferedReader rd = null;
    StringBuilder sb = null;
    String line = null;
    URL serverAddress = null;
```

```
try {
        serverAddress = new URL(
                "http://localhost:8080/DukesAgeService/resources/dukesAge");
        connection = (HttpURLConnection) serverAddress.openConnection();
        connection.setRequestMethod("GET");
        connection.setDoOutput(true);
        connection.setReadTimeout(10000);
        // Make the connection to Duke's Age
        connection.connect();
        // Read in the response
        rd = new BufferedReader(
                new InputStreamReader(connection.getInputStream()));
        sb = new StringBuilder();
        while ((line = rd.readLine()) != null) {
            sb.append(line);
        }
        // Convert the response to an int
        age = Integer.parseInt(sb.toString());
    } catch (MalformedURLException e) {
        logger.warning("A MalformedURLException occurred.");
        e.printStackTrace();
    } catch (ProtocolException e) {
        logger.warning("A ProtocolException occurred.");
        e.printStackTrace();
    } catch (IOException e) {
        logger.warning("An IOException occurred");
        e.printStackTrace();
    }
    return age;
}
public void setAge(int age) {
    this.age = age;
}
public Date getYourBD() {
    return yourBD;
}
public void setYourBD(Date yourBD) {
    this.yourBD = yourBD;
}
public int getAgeDiff() {
    return ageDiff;
}
public void setAgeDiff(int ageDiff) {
    this.ageDiff = ageDiff;
3
public int getAbsAgeDiff() {
    return absAgeDiff;
}
```

```
public void setAbsAgeDiff(int absAgeDiff) {
    this.absAgeDiff = absAgeDiff;
}
public Double getAverageAgeDifference() {
    return averageAgeDifference;
}
public void setAverageAgeDifference(Double averageAgeDifference) {
    this.averageAgeDifference = averageAgeDifference;
}
```

- 4 Right-click in the editor window and select Format.
- 5 Right-click in the editor window and select Fix Imports, and click OK.
- Get the Age Difference from the DukesBirthdayBean Enterprise Bean

During this task, you will create a processBirthday method to get the difference in age between the user's age and Duke's age from the EJB, set the absAgeDiff variable to the absolute value of the age difference, and set a result string that will forward the user to the display page.

1 Add a processBirthday method by copying and pasting the following code just before the end of the class:

```
public String processBirthday() {
    this.setAgeDiff(dukesBirthdayBean.getAgeDifference(yourBD));
    logger.info("age diff from dukesbday " + ageDiff);
    this.setAbsAgeDiff(Math.abs(this.getAgeDiff()));
    logger.info("absAgeDiff " + absAgeDiff);
    this.setAverageAgeDifference(dukesBirthdayBean.getAverageAgeDifference());
    logger.info("averageAgeDifference " + averageAgeDifference);
    return "/response.xhtml";
}
```

This method calls the getAgeDifference method of DukesBirthdayBean to get the age difference and store it in the ageDiff property, sets the absolute age difference stored in the absAgeDiff property, and sets the average age difference stored in the averageAgeDifference property. It returns the relative URL of the response page to which the user will be forwarded.

- 2 Right-click in the editor window and select Format.
- 3 From the File menu, choose Save.

### **Creating the Facelets Client**

The Facelets client consists of a resource library, a composite component, and two XHTML files.

#### **Resource Libraries in firstcup**

A JavaServer Faces resource library is a collection of user-created components collected in a standard location in a web application. Resource libraries are identified according to a *resource identifier*, a string that represents a particular resource within a web application. Resources can be packaged either at the root of the web application or on the web application's classpath.

A resource packaged in the web application root must be in a subdirectory of a resources directory at the web application root.

#### resources/resource-identifier

A resource packaged in the web application classpath must be in a subdirectory of the META-INF/resources directory within a web application.

META-INF/resources/resource-identifier

Resource identifiers are unique strings that conform to the following format:

[locale-prefix/][library-name/][library-version/]resource-name[/resource-version]

Elements of the resource identifier in brackets ([]) are optional. A resource name, identifying a particular resource (a file or a graphic, for example), is required. In firstcup, a resource library with the name components is packaged in the web application root, and this library contains one resource, a file called inputDate.xhtml. The resource identifier for this resource is therefore components/inputDate.xhtml, and it is located in the web application root at resources/components/inputDate.xhtml.

#### The inputDate Composite Component

A composite component is a set of user-defined JavaServerFaces and Facelets components located in a resource. In firstcup, the inputDate.xhtml resource, located in the components resource library, is a composite component that contains tags for reading in a date the user enters in a form. Composite components consist of an *interface* definition and an *implementation*.

The interface definition is specified with the <cc:interface> tag to define which attributes are exposed to pages that use the composite component. Attributes are identified with the <cc:attribute> tag.

The inputDate.xhtml interface definition is as follows. It defines a single attribute, date, that must be specified in pages that use the inputDate composite component.

```
<cc:interface>
<cc:attribute name="date" />
</cc:interface>
```

The implementation of the composite component is specified with the <cc:implementation> tag. The tags within the <cc:implementation> are the actual component tags that will be added to pages that use the composite component. They can be any HTML Render Kit, JavaServer Faces, or Facelets tags. The #{cc.attrs.attribute-name} expression is used to get the value of the specified attribute from the page or component that is using the composite component.

The implementation of the inputDate composite component is as follows. An HTML input text component will store the entered text into the date attribute, accessed by the #{cc.attrs.date} expression. A JavaServer Faces convertDateTime component will convert the entered text to a date with the form of MM/dd/yyyy (04/13/2009, for example).

```
<cc:implementation>
<h:inputText value="#{cc.attrs.date}">
<f:convertDateTime pattern="MM/dd/yyyy" />
</h:inputText>
</cc:implementation>
```

#### Create the inputDate Composite Component

Create the inputDate composite component as a resource in the components resource library.

- 1 Select the first cup project in the Projects tab.
- 2 From the File menu, choose New File.
- 3 In the Categories pane, select JavaServer Faces.
- 4 In the File Types pane, select JSF Composite Component, then click Next.
- 5 In the File Name field, type inputDate.
- 6 In the Folder field, type resources/components, then click Finish.
- 7 Add the composite component interface definition between the opening and closing <cc:interface>tags in inputDate.xhtml:

```
<cc:interface>
<cc:attribute name="date" />
</cc:interface>
```

8 Add the composite component implementation between the opening and closing cc:implementation tags:

```
<cc:implementation>
<h:inputText value="#{cc.attrs.date}">
<f:convertDateTime pattern="MM/dd/yyyy" />
</h:inputText>
</cc:implementation>
```

- 9 On each of the other two lines where error glyphs appear, press Alt-Enter and select the library declaration that appears.
- 10 Right-click in the editor window and select Format.
- 11 From the File menu, choose Save.

#### **The Facelets Web Interface**

The firstcup web application interface has two XHTML files. The greeting.xhtml file displays Duke's current age and the form where the user can enter a birthday. The response.xhtml file displays the age difference between the user and Duke.

The greeting.xhtml file contains several pieces of the firstcup application detailed previously. It uses the localized strings contained in WebMessages.properties and WebMessages\_es.properties. It uses the DukesBDay managed bean to call both the DukesAgeResource JAX-RS web service and the DukesBirthdayBean enterprise bean. It uses the inputDate composite component to create the input for the user to enter a birthday.

Here's the content of the greeting.xhtml file.

```
<?xml version="1.0" encoding="UTF-8"?>
<!DOCTYPE html
     PUBLIC "-//W3C//DTD XHTML 1.0 Transitional//EN"
      "http://www.w3.org/TR/xhtml1/DTD/xhtml1-transitional.dtd">
<html xmlns="http://www.w3.org/1999/xhtml" xml:lang="en" lang="en"
     xmlns:h="http://java.sun.com/jsf/html"
     xmlns:fc="http://java.sun.com/jsf/composite/components">
    <h:head>
        <title>Firstcup Greeting Page</title>
    </h:head>
    <h:bodv>
        <h:form>
            <h2>
                <h:outputText value="#{bundle.Welcome}"/>
            </h2>
            <h:outputText value="#{bundle.DukeIs} "/>
            <h:outputText value="#{DukesBDay.age} #{bundle.YearsOldToday}"/>
            <h:outputText value="#{bundle.Instructions}"/>
            <h:outputText value="#{bundle.YourBD} "/>
            <fc:inputDate id="userBirthday" date="#{DukesBDay.yourBD}" />
            <h:outputText value=" #{bundle.Pattern}"/>
            <h:commandButton value="#{bundle.Submit}"
                             action="#{DukesBDay.processBirthday}"/>
            <h:message for="userBirthday" style="color:red"/>
        </h:form>
    </h:body>
</html>
```

The greeting.xhtml file uses the HTML Render Kit and the components resource library tag libraries. The components tag library has a prefix of fc, and is used to specify the inputDate composite component in the form below. The <fc:inputDate id="userBirthday" date="#{DukesBDay.yourBD}" /> tag has the required date attribute, and it stores the value in the yourBD property in the DukesBDay managed bean by using the EL expression #{DukesBDay.yourBD}.

The localized strings are referred to by using the EL expressions #{bundle.property-name}. For example, the <h:outputText value="#{bundle.Welcome}"/> tag will display the following string in English locales:

Hi. I'm Duke. Let's find out who's older -- you or I.

The <h:commandButton> tag creates a Submit button and specifies that a successful submission should render the response.xhtml file by setting the action attribute to #{DukesBDay.processBirthday}. The processBirthday method returns the value "/response.xhtml". The action attribute is used to define navigation rules for forms in Facelets pages.

If the form submission is unsuccessful, a warning message is displayed. This is done with the <h:message for="userBirthday" style="color:red"/> tag, which is connected to the inputDate component with the id userBirthday. That is, if there's an error with the input of the inputDate component, a warning message is displayed.

The response.xhtml file displays the age difference between the user and Duke and the average age difference of all users so far. Different strings are displayed based on whether the user is the same age, younger, or older than Duke. The text can be displayed or not based on the conditions specified by the rendered attribute of the <h:outputText> tag. The conditions used in the rendered attribute are EL language alternatives to the Java programming language conditional operators to allow XML parsing of the XHTML file.

| Logical Condition | Java Programming Language Conditional Operator | EL Language Alternative |
|-------------------|------------------------------------------------|-------------------------|
| AND               | &&                                             | &&                      |
| EQUALS            | ==                                             | ==                      |
| LESS THAN         | <                                              | lt                      |
| GREATER THAN      | >                                              | gt                      |

TABLE 4–1 Conditional Operator EL Language Alternatives

Here's the content of the response.xhtml file.

```
<?xml version='1.0' encoding='UTF-8' ?>
<!DOCTYPE html PUBLIC "-//W3C//DTD XHTML 1.0 Transitional//EN"
    "http://www.w3.org/TR/xhtml1/DTD/xhtml1-transitional.dtd">
```

```
<html xmlns="http://www.w3.org/1999/xhtml"
     xmlns:h="http://java.sun.com/jsf/html">
   <h:head>
       <title>Response Page</title>
   </h:head>
   <h:body>
       <h:form>
           <h:outputText value="#{bundle.YouAre} "/>
           <h:outputText value="#{bundle.SameAge}"
                         rendered="#{DukesBDay.ageDiff == 0}"/>
           <h:outputText value="#{DukesBDay.absAgeDiff}"
                        rendered="#{DukesBDay.ageDiff lt 0}"/>
           <h:outputText value=" #{bundle.Year}
                        rendered="#{DukesBDay.ageDiff == -1}"/>
           <h:outputText value=" #{bundle.Years}
                        rendered="#{DukesBDay.ageDiff lt -1}"/>
           <h:outputText value="#{bundle.Younger}'
                        rendered="#{DukesBDay.ageDiff lt 0}"/>
           <h:outputText value="#{DukesBDay.absAgeDiff}"
                        rendered="#{DukesBDay.ageDiff gt 0}"/>
           <h:outputText value=" #{bundle.Year}
                        rendered="#{DukesBDay.ageDiff == 1}"/>
           <h:outputText value=" #{bundle.Years}
                        rendered="#{DukesBDay.ageDiff gt 1}"/>
           <h:outputText value="#{bundle.Older}"
                        rendered="#{DukesBDay.ageDiff gt 0}"/>
           <h:outputText
               value="#{bundle.AverageAge} #{DukesBDay.averageAgeDifference}."/>
           </h:form>
   </h:bodv>
</html>
```

For example, the #{bundle.SameAge} string is displayed if the user and Duke have the same birthday as specified by the condition #{DukesBDay.ageDiff == 0} in the rendered attribute. That is, display the following string if the ageDiff property of DukesBDay equals 0:

You are the same age as Duke!

The form also contains a <h: commandButton> tag that creates a back button that will direct the user back to the greeting.xhtml page, as specified in the action attribute.

#### Create the XHTML Files

Create the Facelets XHTML files in NetBeans IDE.

- 1 Select Web Pages under the first cup project in the Projects tab.
- 2 From the File menu, choose New File.
- 3 In the Categories pane, select JavaServer Faces.

- 4 In the File Types pane, select JSF Page, then click Next.
- 5 In the File Name field, type greeting, then click Finish.
- 6 Repeat the previous steps to create a new Facelets file named response.
- Set the Welcome File in the web.xml Deployment Descriptor

Configure the application to use greeting.xhtml as the welcome file by modifying web.xml.

- 1 In the firstcup project, expand the Configuration Files node, then double-click web.xml.
- 2 Click Pages.
- 3 Click Browse under Welcome Files, expand Web Pages, select greeting.xhtml, and click Select File.
- 4 Edit the Welcome Files text field so that the field looks like this: faces/greeting.xhtml
- 5 From the File menu, choose Save.

#### Modify the XHTML Files

Modify greeting.xhtml to include the components tag library. Modify the titles of both files.

- 1 In the firstcup project, double-click greeting.xhtml under Web Pages.
- 2 Replace the current <html> tag with the following, which includes the components tag library:

```
<html xmlns="http://www.w3.org/1999/xhtml"
xmlns:h="http://java.sun.com/jsf/html"
xmlns:fc="http://java.sun.com/jsf/composite/components">
```

The components resource library is referred to by the fc prefix. The HTML Render Kit tag library is also used in greeting.xhtml.

#### 3 Modify the title directly after the <html> tag.

```
<h:head>
<title>First Cup Greeting Page</title>
</h:head>
```

#### 4 From the File menu, choose Save.

5 Double-click response.xhtml and modify the title as follows:

```
<h:head>
<title>Response Page</title>
</h:head>
```

6 From the File menu, choose Save.

#### Add the Form to greeting.xhtml

Add the form that provides the user interface for displaying Duke's age and specifying the user's birthday.

```
<h:form>
   <h2>
       <h:outputText value="#{bundle.Welcome}"/>
   </h2>
   <h:outputText value="#{bundle.DukeIs} "/>
   <h:outputText value="#{DukesBDay.age} #{bundle.YearsOldToday}"/>
   <h:outputText value="#{bundle.Instructions}"/>
   <h:outputText value="#{bundle.YourBD} "/>
   <fc:inputDate id="userBirthday" date="#{DukesBDay.yourBD}" />
   <h:outputText value=" #{bundle.Pattern}"/>
    <h:commandButton value="#{bundle.Submit}"
                    action="#{DukesBDay.processBirthday}"/>
    <h:message for="userBirthday" style="color:red"/>
</h:form>
```

- 2 Right-click in the editor window and select Format.
- 3 From the File menu, choose Save.

#### Add the Form to response.html

Add a form that displays the age difference between Duke and the user, displays the average age difference of all users, and allows the user to navigate back to greeting.xhtml.

```
rendered="#{DukesBDay.ageDiff gt 0}"/>
<h:outputText value=" #{DukesBDay.ageDiff gt 0}"/>
<h:outputText value=" #{DukesBDay.ageDiff == 1}"/>
<h:outputText value=" #{DukesBDay.ageDiff == 1}"/>
<h:outputText value=" #{DukesBDay.ageDiff gt 1}"/>
<h:outputText value="#{DukesBDay.ageDiff gt 0}"/>
<h:outputText
value="#{DukesBDay.ageDiff gt 0}"/>
<h:outputText
value="#{DukesBDay.ageDiff gt 0}"/>
<h:outputText
value="#{DukesBDay.ageDiff gt 0}"/>
<h:outputText
value="#{DukesBDay.ageDiff gt 0}"/>
<h:outputText
value="#{DukesBDay.ageDiff gt 0}"/>
<h:outputText
</pre>
```

- 2 Right-click in the editor window and select Format.
- 3 From the File menu, choose Save.

### Building, Packaging, Deploying, and Running the firstcup Web Application

In this section, you will build the firstcup web application, deploy it to the server, and run the application.

### Build, Package, and Deploy the firstcup Web Application

While performing this task, you'll build and package the DukesBirthdayBean enterprise bean, the FirstcupUser entity, and the firstcup web client into a WAR file, firstcup.war, in the dist directory, then deploy it to the server.

- 1 Select the first cup project in the Projects tab.
- 2 Right-click first cup and select Deploy.

### Run the firstcup Application

This section describes how to run the firstcup application.

- 1 Launch a web browser.
- 2 Type the following URL in the address field of the browser:

http://localhost:8080/firstcup/

- 3 Type your birth date in the Your birthday text field. Make sure you use the date pattern specified on the page: MM/dd/yyyy.
- 4 Click Submit.
- 5 After the response.xhtml page is displayed, click Back to return to the greeting.xhtml page.
- 6 Type a different birthday in the text field and click Submit again to see how the average age of First Cup users changes.

#### Example 4–1 A Successful Response Page for firstcup

You are 20 years older than Duke!

The average age difference of all First Cup users is 20.0.

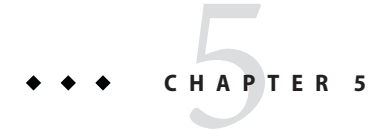

### **Next Steps**

This chapter points the user at additional resources for learning more about enterprise application architecture, the Java EE platform, and GlassFish Server.

### **The Java EE Tutorial**

The Java EE Tutorial (http://docs.oracle.com/javaee/6/tutorial/doc/) documents the technologies that make up the Java EE platform. The Java EE Tutorial describes each piece of the platform in detail, and includes code examples that demonstrate how to use each piece of the platform.

### More Information on the Java EE Platform

For more information on the Java EE platform, see these resources:

- The Java EE Platform site (http://www.oracle.com/technetwork/java/javaee/ overview/)
- GlassFish (http://glassfish.java.net/)
- The Aquarium (http://blogs.oracle.com/theaquarium/), a blog about GlassFish and open-source Java EE projects

### **Java EE Servers**

Java EE servers are application servers that implement the Java EE platform technologies.

### **GlassFish Server Open Source Edition**

GlassFish Server Open Source Edition is the reference implementation of the Java EE platform APIs.

#### **The GlassFish Project**

The GlassFish (http://glassfish.java.net/) project is the open-source basis for GlassFish Server.

### **Other Java EE Servers**

There are several other popular Java EE servers used by developers and enterprises.

- Oracle WebLogic Suite (http://www.oracle.com/ us/products/middleware/application-server/weblogic-suite/).
- JBoss from Red Hat (http://www.jboss.org/).
- Apache Geronimo (http://geronimo.apache.org/).
- WebSphere software from IBM (http://www.ibm.com/software/websphere/).